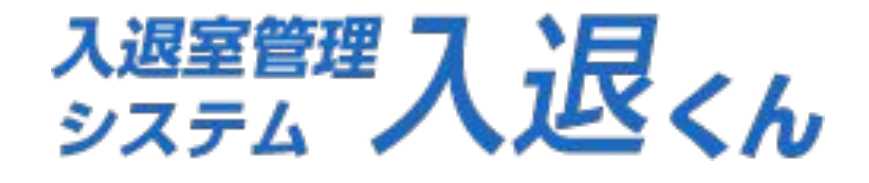

# メールが届かない場合の対処方法

BPS株式会社

Copyright © BPS Co., Ltd. All rights reserved.

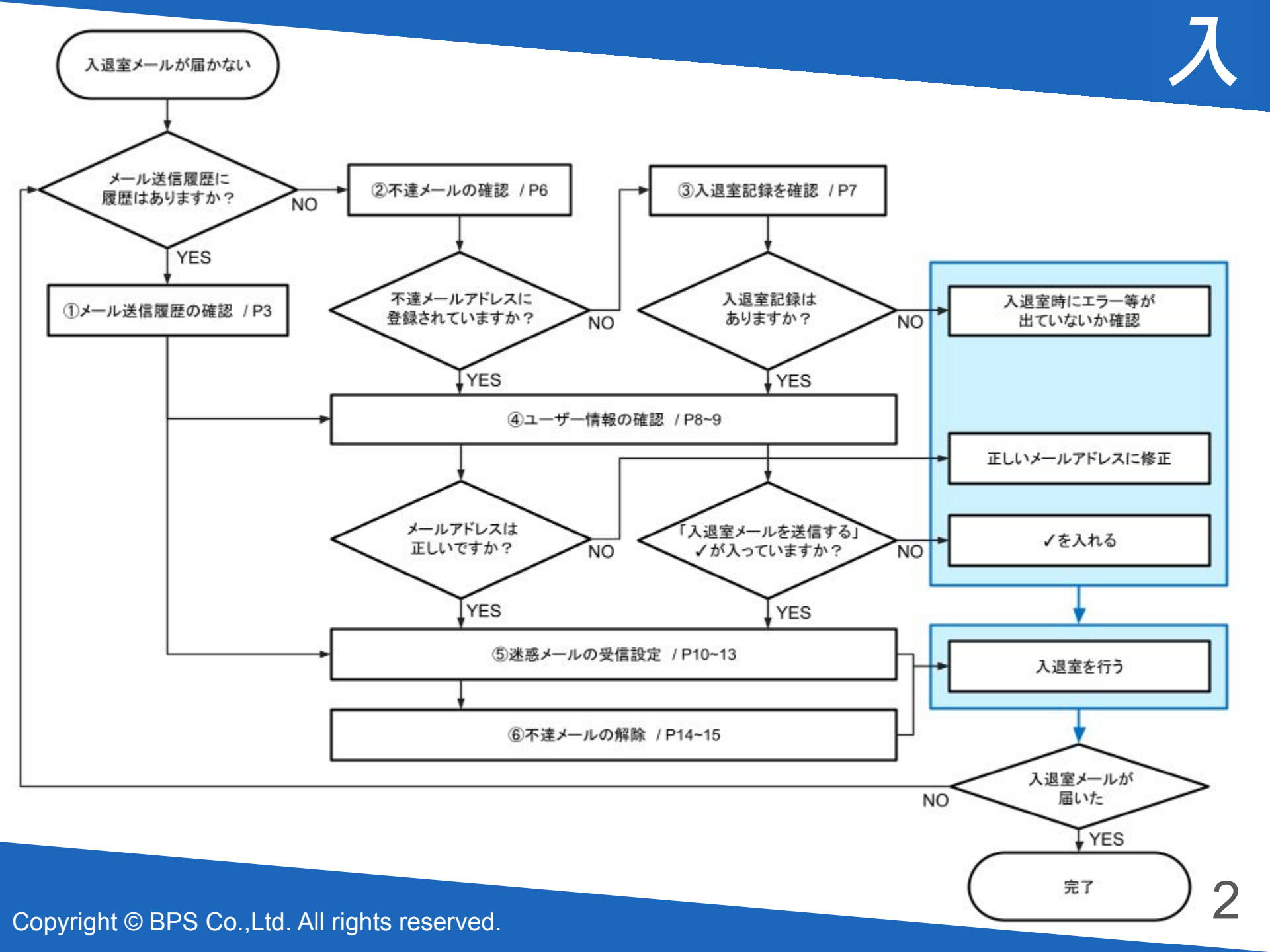

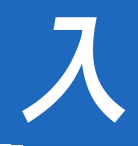

①「メール送信履歴」に登録されているかか確認
 ⇒「入退室管理システムの管理画面TOPページ」→
 「メール送信履歴」へ進んでください。

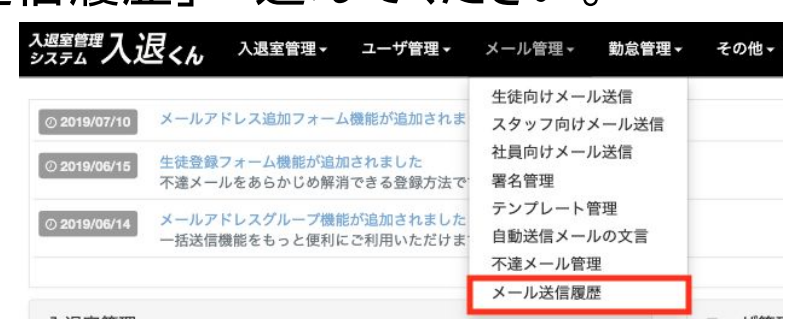

■メール送信履歴に該当アドレスがない場合 ⇒ P6の②へ ■メール送信履歴に該当アドレスがある場合 ⇒ P4へ

| ID | 日時               | 送信先               | 状態              | 名前             | 操作 |
|----|------------------|-------------------|-----------------|----------------|----|
| 4  | 2018/08/15 18:03 | test4@example.com | 配送済み            | テスト太郎          | 詳細 |
| 3  | 2018/08/15 17:06 | test3@example.com | 配送エラー(Dropped)  |                | 詳細 |
| 2  | 2018/08/15 16:11 | test2@example.com | 配送エラー(Deferred) | テスト次郎          | 詳細 |
| 1  | 2018/08/15 15:00 | test1@example.com | 配送エラー(Bounce)   | テスト三郎<br>テスト花子 | 詳細 |

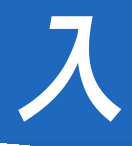

## メール送信履歴に該当アドレスがある場合「状態」と詳細を確認

| ID | 日時               | 送信先               | 状態              | 名前             | 操作 |
|----|------------------|-------------------|-----------------|----------------|----|
| 4  | 2018/08/15 18:03 | test4@example.com | 配送済み            | テスト太郎          | 詳細 |
| 3  | 2018/08/15 17:06 | test3@example.com | 配送エラー(Dropped)  |                | 詳細 |
| 2  | 2018/08/15 16:11 | test2@example.com | 配送エラー(Deferred) | テスト次郎          | 詳細 |
| 1  | 2018/08/15 15:00 | test1@example.com | 配送エラー(Bounce)   | テスト三郎<br>テスト花子 | 詳細 |

## ■「状態」が「配送済み」の場合

迷惑メールの設定により拒否されている可能性があります。

#### ⇒ P10の⑤へ

■「状態」が「配送エラー(Deferred)」の場合

⇒メールサーバの一時的なエラーの可能性があります。

成功するまで自動で何回か再送信されますので、時間をおいてご確認ください。 72時間経過しても成功しない場合は配送エラー(Dropped)として記録されます。

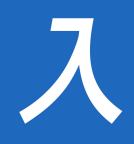

### ■「状態」が「<mark>配送エラー(Dropped)</mark>」の場合

#### ◆詳細の「理由」が「Invalid」

→ 無効/不正なメールアドレスのため、正常に送信できていない可能性があります。

メールアドレスに入力間違いが無いかご確認ください。

(例:メールアドレスに連続ピリオド(..)または@前にピリオド(.)が使われている)

解決しない場合は、別のメールアドレスでお試しください。

◆詳細の「理由」が「Bounced Address」

配送エラー(Deferred)の状態が72時間以上続いた、

またはメールアドレスが存在しない・誤りがある可能性があります。

メールアドレスに入力間違いが無いかご確認ください。 ⇒ P8の(4)へ

■「状態」が「配送エラー(Bounce)」の場合

◆詳細の「理由」が「550」

- ・メールアドレスが存在しない・誤りがある可能性があります。 ⇒ P8の(4)へ
- 迷惑メールの設定により拒否されている可能性があります。

P10の(5)へ

 $\Rightarrow$ 

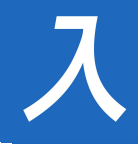

②「不達メール」に登録されていないか確認 ⇒「入退室管理システムの管理画面TOPページ」→

#### 「不達メール管理」へ進んでください。

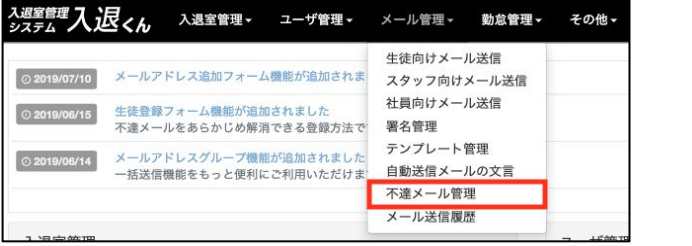

■不達メールに登録されていない場合 ⇒ P7の③へ

| 1-0/全0件<br>表示件数: 20 50 100 200 500 |      |    |      |    |
|------------------------------------|------|----|------|----|
| メールアドレス                            | 発生時刻 | 理由 | 編集画面 | 操作 |
|                                    |      |    |      |    |

■不達メールに登録されている場合 ⇒ P8の④へ

| 1-1/全1件<br>表示件数: 20 50 100 200 500 |                     |           |       |           |
|------------------------------------|---------------------|-----------|-------|-----------|
| メールアドレス                            | 発生時刻                | 理由        | 編集画面  | 操作        |
| @docomo.ne.jp                      | 2021/02/24(水) 17:50 | メールアドレス相違 | 生徒 花子 | 送信を許可確認済み |

※登録されている場合、最後にP14の⑥を行ってください

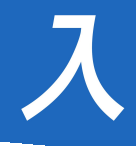

## ③メールが届いていない日に、入退室が正しく行われているか確認 ⇒「入退室管理システムの管理画面TOPページ」→「教室入退室情報」へ 進んでください。

| 入退室管理システム 入退室管理・                                                                      | ユーザ管理 - 教室管理 -     | ポイント管理 → メール管理 → Felica登録申 | 請▼ 分析▼ ログアウト |             |
|---------------------------------------------------------------------------------------|--------------------|----------------------------|--------------|-------------|
| 数室入退室情報<br>教室入退室情報<br>教室在室者                                                           | <b>报</b>           |                            |              |             |
| <ul> <li>入室日 2018-05-11</li> <li>ユーザ名</li> <li>ユーザ種別 𝒴 生徒 <u>□</u> 社員 □ スタ</li> </ul> | ~ 2018-05-11<br>ッフ | ]<br>ユーザ状態 🔲 無効 🗹 有3       | 入室日、ユーザ      | 名、ユーザ種別を入力し |
|                                                                                       |                    |                            | 検索してください     | °o          |

■入退室履歴がない ⇒ 入退室が正しく行われているか確認してください。
 ■入退室履歴がある ⇒ P8の④へ

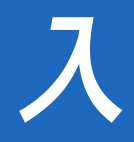

④該当のメールアドレスが正しいか、「入退室メールを送信する」に√が入っているか確認

⇒「入退室管理システムの管理画面TOPページ」→「生徒情報」 へ進んでください。

| 入退室管理システム 入退室管理- | ユーザ管理▼                        | 教室管理▼ | ポイント管理+ | メール管理 🗸 | Felica登録申請 - | 分析 - | ログアウト |
|------------------|-------------------------------|-------|---------|---------|--------------|------|-------|
|                  | 生徒情報                          |       |         |         |              |      |       |
| 生徒情報一覧           | スタッフ情報       社員情報       教室長編集 |       |         |         |              |      |       |

#### ■該当ユーザーの「編集」をクリックします。

| 生徒を登録する<br>1-3/全3件 | ファイルを選択 | 選択されていません CSVインポート |    |    |
|--------------------|---------|--------------------|----|----|
| QR出力               | 生徒名     | 学年                 |    | 操作 |
|                    | 生徒 太郎   | 小学4年生              | 詳細 | 編集 |

■登録アドレスと入退室メールを送信するアドレスの確認設定ができます。

■メールアドレスが間違っている
 ⇒ 正しいメールアドレスを入力し
 「確認画面へ」→「更新する」

■✓が入っていない

⇒ ✔を入れ「確認画面へ」→「更新する」

上記設定後、入退室を行い入退室メールが届くかご確認ください。

| 入退室管理システム | 入退室管理▼ | ユーザ管理▼                | 教室管理▼      | ポイント管理▼ | メール管理・ | Felica登録申請 - | 分析▼ |        | ログアウト  |
|-----------|--------|-----------------------|------------|---------|--------|--------------|-----|--------|--------|
| 生徒情報編集(必  | 〈須※)   |                       |            |         |        |              |     |        |        |
| 教室名※      |        | BPSテスト校               |            |         |        |              |     |        |        |
| 生徒名※      |        | 生徒 太郎                 |            |         |        |              |     |        |        |
| 学年        |        | 小学4年生                 |            |         |        |              |     |        | \$     |
|           |        | アドレス                  |            |         | ×т     |              |     | 入退室メール | レを送信する |
|           |        | And the second second | @gmail.co  | m       | お母様    |              |     |        |        |
|           |        | Annes Second          | @icloud.   | com     | お父様    |              |     |        |        |
| メールアドレ    | 2      | Constanting of the    | @bpsinc.jp |         | 本人     |              |     |        |        |
|           |        |                       |            |         |        |              |     |        |        |
|           |        |                       |            |         |        |              |     |        |        |
| 入退室メール画像  | k添付    | ◎ 無効 ● 有効             | I          |         |        |              |     |        |        |
|           |        |                       |            | 確認画面へ   | 戻る     |              |     |        |        |

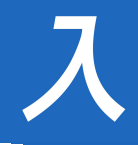

# 〈ご家庭に依頼すること〉

## ⑤「@nyutai.com」からのメールが受信できるよう ドメイン指定による設定を行ってください。

## ■迷惑メール受信設定方法

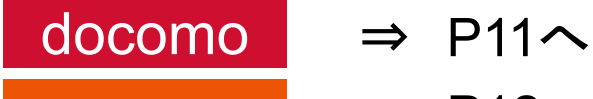

au ⇒ P12∧

SoftBank ⇒ P13へ

Webメール(Yahooメール / Gmail 等)

⇒ 迷惑メールフォルダをご確認の上、 「迷惑メールではない」ボタンを押してください。

10

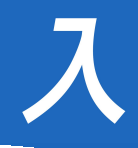

## docomo をお使いの場合〉

■メール設定画面へ

dメニュー⇒My docomo(お客様サポート)⇒設定(メール等) ⇒メール設定

(迷惑メール/SMS対策など)

●受信するメールの設定
 (1)【受信するメールの設定】を押下⇒
 (2)【→さらに追加する】を押下⇒
 (3) 入力欄に「nyutai.com」を入力し【確認する】を押下⇒
 (4)【設定を確定する】を押下⇒設定完了

※上記の内容は、お使いの端末により異なる場合がございます。 参考URL:<u>https://www.nttdocomo.co.jp/info/spam\_mail/spmode/domain/index.html</u>

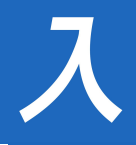

## au をお使いの場合〉

■迷惑メールフィルター設定画面へ Eメールアプリより→EメールMENU→アドレス変更/フィルター設定 →迷惑メールフィルターの設定

■受信リスト設定

(1)【受信リストに登録/アドレス帳受信設定をする】を押下⇒
(2) 入力欄に「nyutai.com」を入力し必ず受信に√を入れます⇒
(3) 下方の【受信リストの有効・無効設定】及び
【受信チェックの有効・無効設定】を有効にし【変更する】を押下⇒
(4)【OK】を押下⇒設定完了

※上記の内容は、お使いの端末により異なる場合がございます。 参考URL:<u>https://www.au.com/support/service/mobile/trouble/mail/email/filter/detail/domain/</u>

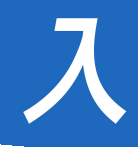

# く SoftBank をお使いの場合〉

■メール設定画面へ My SoftBank→ログイン→メール設定

■救済リスト設定
 (1)【迷惑メール対策】を押下⇒
 (2)許可するメールの登録の【登録する】を押下⇒
 (3)入力欄に「\*@nyutai.com」を入力し【次へ】を押下⇒
 (4)【登録する】を押下⇒設定完了

※上記の内容は、お使いの端末により異なる場合がございます。 参考URL:<u>https://www.softbank.jp/mobile/support/iphone/antispam/email\_i/white/</u>

Copyright © BPS Co.,Ltd. All rights reserved.

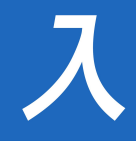

⑥不達メール設定がされている場合は不達メール設定の解除をします。

#### ■「不達メール管理」画面に移動する。

| <del>ス週室管理</del> 入退くん 入退室管理・                    | <b>ユーザ管理 -</b> メール管                                              | 理→ 勤怠管理→           | その他 - ビヨンド校 - |
|-------------------------------------------------|------------------------------------------------------------------|--------------------|---------------|
| ◎ 2019/07/10 メールアドレス追加フォーム数                     | 生徒向け<br>()<br>()<br>()<br>()<br>()<br>()<br>()<br>()<br>()<br>() | サメール送信<br>7向けメール送信 |               |
| ◎ 2019/06/15 生徒登録フォーム機能が追加さ<br>不達メールをあらかじめ解消す   | されました<br>できる登録方法で <sup>-</sup> 署名管理                              |                    |               |
| ⑦ 2019/06/14 メールアドレスグループ機能が<br>一括送信機能をもっと便利にない。 | が追加されました<br>ご利用いただけま <u>自動送</u> 信                                | マート管理<br>ミメールの文言   |               |
|                                                 | 不達メー                                                             | ール管理               | 一覧を見るの        |
|                                                 | メール送                                                             | 信履歷                | 36-10 V       |

### ■解決方法に応じて不達メール設定の解除を行ってください。

| 1-1/全1件<br>表示件数: 20 50 100 200 500 |                     |           |       |           |
|------------------------------------|---------------------|-----------|-------|-----------|
| メールアドレス                            | 発生時刻                | 理由        | 編集画面  | 操作        |
| @docomo.ne.jp                      | 2021/02/24(水) 17:50 | メールアドレス相違 | 生徒 花子 | 送信を許可確認済み |

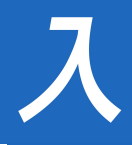

## ■メールアドレスを修正した場合

#### ■該当のメールアドレス右方の「確認済み」を押します。

| 1-1/全1件<br>表示件数: 20 50 100 200 500 |                     |           |       |           |
|------------------------------------|---------------------|-----------|-------|-----------|
| メールアドレス 発生時刻 理由 編集                 |                     |           |       | 操作        |
| @docomo.ne.jp                      | 2021/02/24(水) 17:50 | メールアドレス相違 | 生徒 花子 | 送信を許可確認済み |

# ■受信設定を修正した場合 ■該当のメールアドレス右方の「送信を許可」を押します。

| 1-1/全1件<br>表示件数: 20 50 100 200 500 |                     |      |       |           |
|------------------------------------|---------------------|------|-------|-----------|
| メールアドレス                            | 発生時刻                | 理由   | 編集画面  | 操作        |
| @docomo.ne.jp                      | 2021/02/24(水) 17:50 | 受信拒否 | 生徒 花子 | 送信を許可確認済み |

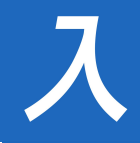

## ✔ 確認チェックリスト

□メール送信履歴を確認(P3)

□入退室記録が存在するか確認(P7)

□正しいメールアドレスか確認(P8,9)

□入退室メールを送信するにチェックが入っているか確認(P8,9)

□迷惑メールの受信設定がされているか確認(P10)

□不達メールに該当のメールアドレスが存在するか確認(P6)

(存在する場合、設定を解除する(P14,15))

■上記の設定後、入退室を行い入退室メールが届くか確認してください。

■それでも入退室メールが届かない場合 お手数ですが、<u>こちらのフォーム</u>よりお問い合わせください。